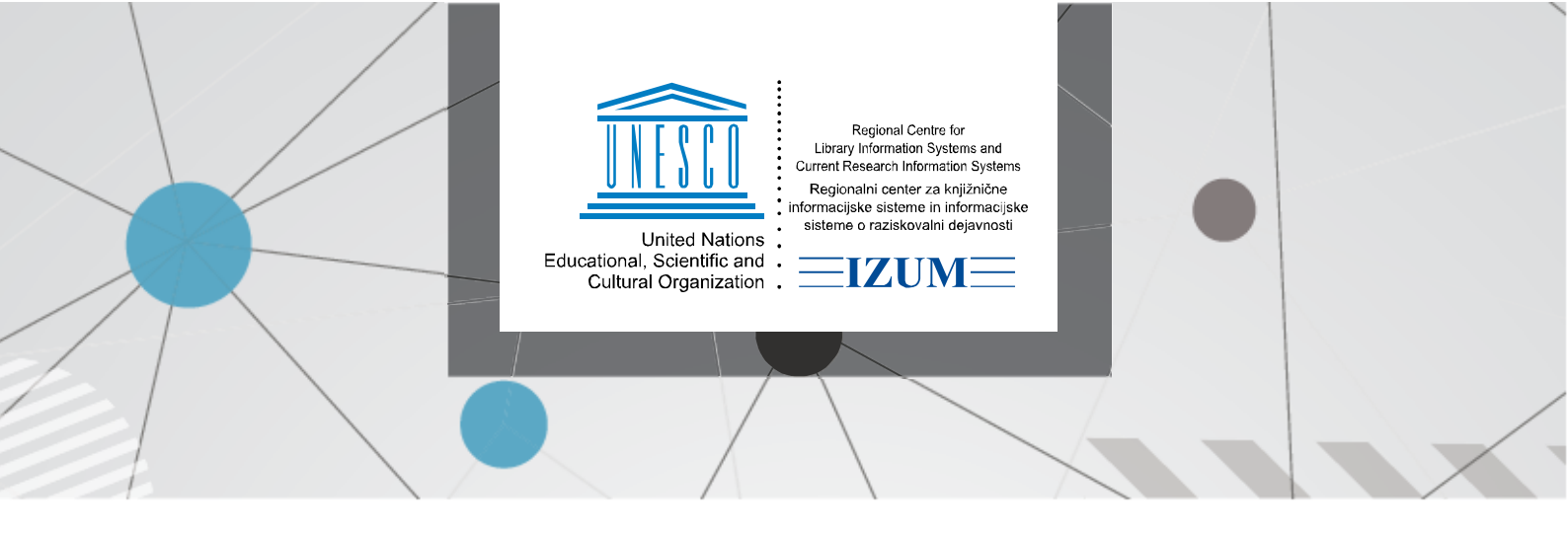

9.12.2022

## Udhëzime për instalimin e dosjes C:\Cobiss3Files dhe ndryshoreve të sistemit COBISS\_DIR

Dosja C:\Cobiss3Files dhe ndryshorja e sistemit COBISS\_DIR me vlerën C:\Cobiss3Files krijohet nga administratori i sistemit në mënyrë manuale ose me ndihmën e instalimit të programit. Dosja dhe ndryshorja e sistemit janë të nevojshme për funksionimin e saktë të pajisjeve periferike (p.sh. pajisjet RFID, POS-terminalet, certifikatet...). Për krijimin e dosjes përmes programit duhet të ndiqni këtë procedurë:

- 1. Duhet të posedoni autorizimet e administratorit.
- 2. Nga <u>linku transferoni programin në formë të ngjeshur (zipp), të cilin fillimisht duhet ta</u> zgjeroni (unzipp). Përzgjidhni dosjen, në të cilën ndodhet programi i zgjeruar (unzipp) dhe ekzekutoni skedarin **MSIC3Installer.exe**.

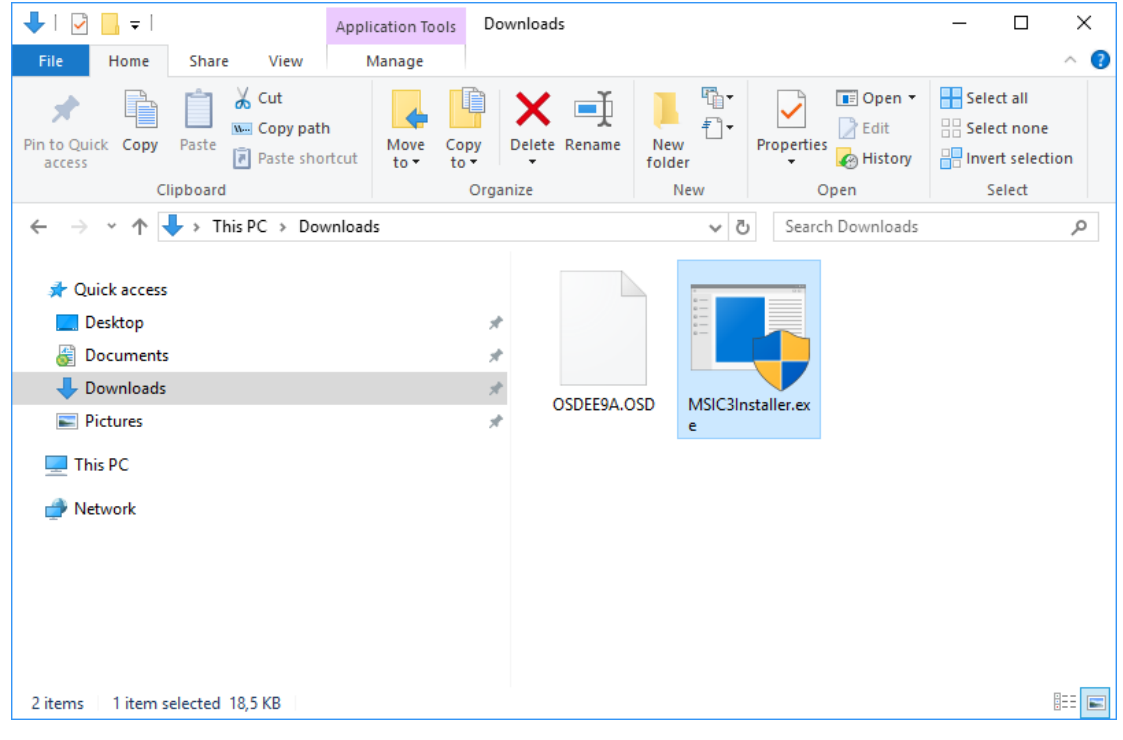

Slika 1

3. Hapet dritarja Create folder. Klikoni butonin OK.

| Create folder                         |                 |  |  |  |  |  |  |  |
|---------------------------------------|-----------------|--|--|--|--|--|--|--|
| Create folder for COBISS3 application |                 |  |  |  |  |  |  |  |
| Folder:                               | C:\Cobiss3Files |  |  |  |  |  |  |  |
|                                       | Cancel OK       |  |  |  |  |  |  |  |

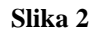

4. Programi ju njofton, se dosja është krijuar. Për të përfunduar procedurën klikoni butonin **OK**.

| Create folder for COBISS3 application               |  |  |  |  |  |  |
|-----------------------------------------------------|--|--|--|--|--|--|
| Folder for COBISS3 application successfully create! |  |  |  |  |  |  |
| ОК                                                  |  |  |  |  |  |  |
| Slika 3                                             |  |  |  |  |  |  |

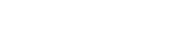

5. Dosja *C*:\*Cobiss3Files* dhe ndryshorja e sistemit **COBISS\_DIR** janë krijuar.

|                                                                                               |                       |        | Environment Variables       |                                                                        |  |
|-----------------------------------------------------------------------------------------------|-----------------------|--------|-----------------------------|------------------------------------------------------------------------|--|
|                                                                                               |                       |        | User variables for TanjaADM |                                                                        |  |
|                                                                                               |                       |        | Variable                    | Value                                                                  |  |
|                                                                                               |                       |        | Path                        | C:\Users\TanjaADM\AppData\Local\Microsoft\WindowsApps;                 |  |
|                                                                                               |                       |        | TEMP                        | C:\Users\TanjaADM\AppData\Local\Temp                                   |  |
| 📙   🔄 📃 🖛   Cobiss3Files                                                                      | - 0                   | ×      | TMP                         | C:\Users\TanjaADM\AppData\Local\Temp                                   |  |
| File Home Share View                                                                          |                       | ~ 🔞    |                             |                                                                        |  |
| 🖈 📄 📩 🛃 Move to 🗸 🗙 Delete                                                                    | - 📘 🖫 🔽 🛛             |        |                             |                                                                        |  |
| Pin to Quick Copy Paste                                                                       | New Folder            | Select |                             | New Edit Delete                                                        |  |
| Clipboard Organize                                                                            | New Open              |        |                             |                                                                        |  |
| $\leftarrow$ $\rightarrow$ $\checkmark$ $\uparrow$ $\Box$ C:\Cobiss3Files $\checkmark$ $\eth$ | Search Cobiss3Files   | R      | System variables            |                                                                        |  |
| 📮 Intranet BG                                                                                 | ^ Name                |        | Variable                    | Value                                                                  |  |
| Intranet BIH                                                                                  |                       |        | COBISS_DIR                  | C:\Cobiss3Files                                                        |  |
| Intranet CG                                                                                   | This folder is empty. |        | ComSpec                     | C:\WINDOWS\system32\cmd.exe                                            |  |
|                                                                                               |                       |        | CV_Instance001              | C:\Program Files\Commvault\ContentStore\Base                           |  |
| Internet DC                                                                                   |                       |        | FP_NO_HOST_CHECK            | NO                                                                     |  |
|                                                                                               |                       |        | NUMBER_OF_PROCESSORS        | 4<br>Monthead NT                                                       |  |
| Intranet SR                                                                                   |                       |        | Dath                        | Windows_NT                                                             |  |
| Music                                                                                         |                       |        | Faul                        | C. (Frourant files (Xoor(Common files (Oracle Gavariavabatil), C. (Fro |  |
| Pictures                                                                                      |                       |        |                             | New Edit Delete                                                        |  |
| 🔛 Videos                                                                                      |                       |        |                             |                                                                        |  |
| System (C:)                                                                                   | v (                   | >      |                             | OK Cancel                                                              |  |
| 0 items                                                                                       |                       | == 📼   |                             |                                                                        |  |
| <u></u>                                                                                       |                       |        |                             |                                                                        |  |

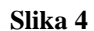